# **OSTSCHWEIZ DRUCK**

Anleitung Transfer-Server

## Zugang über Webbrowser

#### 1 Login

Den FTP-Server erreichen Sie unter folgender Adresse: http://transfer.ostschweizdruck.ch

Melden Sie sich mit Ihrem Benutzernamen und Passwort am Server an. Falls Sie keine eigenen Login-Daten haben, melden Sie sich unter **«Anonyme Anmeldung»** an

#### 2 Benutzeroberfläche

Nach erfolgreicher Anmeldung bietet Ihnen der Transferserver folgende Möglichkeiten:

#### Datei(en) hochladen Ordner anlegen

### Dateien herunterladen (�) Dateien löschen (m)

Es besteht auch die Möglichkeit, durch markieren der Checkbox mehrere Dateien gleichzeitig herunterzuladen bzw. zu löschen.

#### 3 Dateien hochladen

Nachdem Sie **Datei(en) hochladen** ausgewählt haben erscheint nebenstehendes Fenster. Hier können Sie auswählen wieviele Dateien Sie hochladen möchten. Sie können auch mehrere Dateien zu einem ZIP-Archiv komprimieren und es als eine Datei hochladen.

#### 4 Bestätigung

Zum Schluss erhalten Sie eine Bestätigung dass Ihre Dateien erfolgreich übermittelt wurden. Sie können sich nun vom System abmelden oder zur Dateiliste zurückkehren um weitere Dateien zu übermitteln.

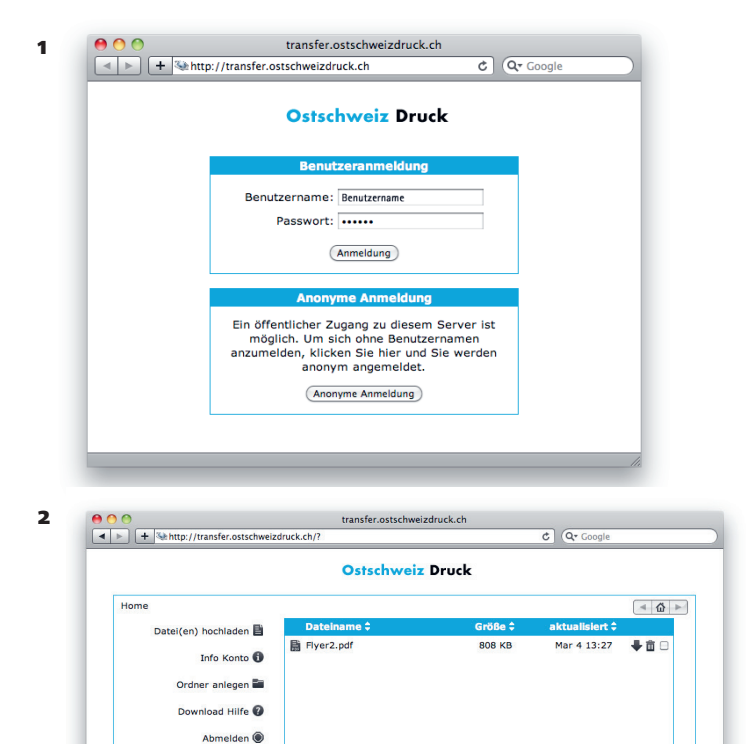

(Markierte Dateien löschen) (Markierte Dateien herunterladen

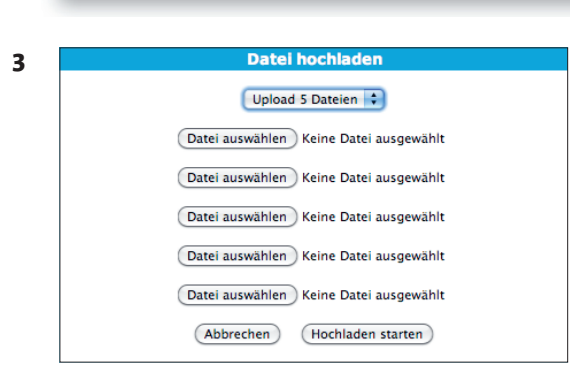

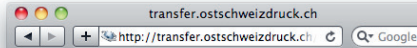

Mar 4

Ostschweiz Druck

Die Datei wurde erfolgreich abgeschickt Abmelden Zurück zur Dateiliste

4

# **OSTSCHWEIZ DRUCK**

1

Anleitung Transfer-Server

### Zugang über FTP-Client (Cyberduck)

#### Login

Um eine Verbindung herzustellen öffnen Sie Ihr FTP-Programm (z. Bsp. Cyberduck), erstellen ein neues Lesezeichen (Menu Lesezeichen → Neues Lesezeichen) und geben Ihre Zugangsdaten wie auf Bild 1 ein. Der Benutzername ist identisch mit dem Web-Login.

Danach Doppelklick auf das neue Lesezeichen und beim ersten Mal das Passwort eingeben.

→ Wichtig: «Zum Schlüsselbund hinzufügen» anklicken, siehe Bild 2.

| 000                               | Ostschweiz Druck                       |  |
|-----------------------------------|----------------------------------------|--|
| TD (Universite Verbindung)        |                                        |  |
| FIP (Unverschlusselte verbindung) |                                        |  |
| Name:                             | Ostschweiz Druck                       |  |
| URL:                              | ftp://transfer.ostschweizdruck.ch      |  |
| Server:                           | transfer.ostschweizdruck.ch Port: 21   |  |
| Benutzername:                     | Benutzername                           |  |
| Erweiterte Optionen               |                                        |  |
| Pfad:                             |                                        |  |
| Verbindungsmodus:                 | Standard                               |  |
| Zeichenkodierung:                 | Standard                               |  |
|                                   | Public Key Authentifizierung verwenden |  |
|                                   | Kein privater Schlüssel ausgewählt     |  |
| Download Ordner:                  | Downloads                              |  |
| Dateitransfers:                   | Standard                               |  |
| Web URL:                          | http://transfer.ostschweizdruck.ch     |  |
| Notizen:                          |                                        |  |
|                                   |                                        |  |
| Zeitzone                          | Europe/Zurich                          |  |
| Zenzone.                          |                                        |  |

| 2 | Keine Zugangsdaten im Schlüsselbund gefunden                                                                              |
|---|----------------------------------------------------------------------------------------------------|
|   | Name: Benutzername                                                                                                    |
|   | Passwort:                                                                                                    |
|   | <ul> <li>Anonymer Login</li> <li>Public Key Authentifizierung verwenden<br/>Kein privater Schlüssel ausgewählt</li> </ul> |
|   | Zum Schlüsselbund hinzufügen Abbrechen Login                                                                              |